School of Health Sciences

### TurnitinUK

### **Creating Submission Links in VITAL**

**Steve McKinnell** 

Version 1 (5/11/14)

1

### Create two folders.

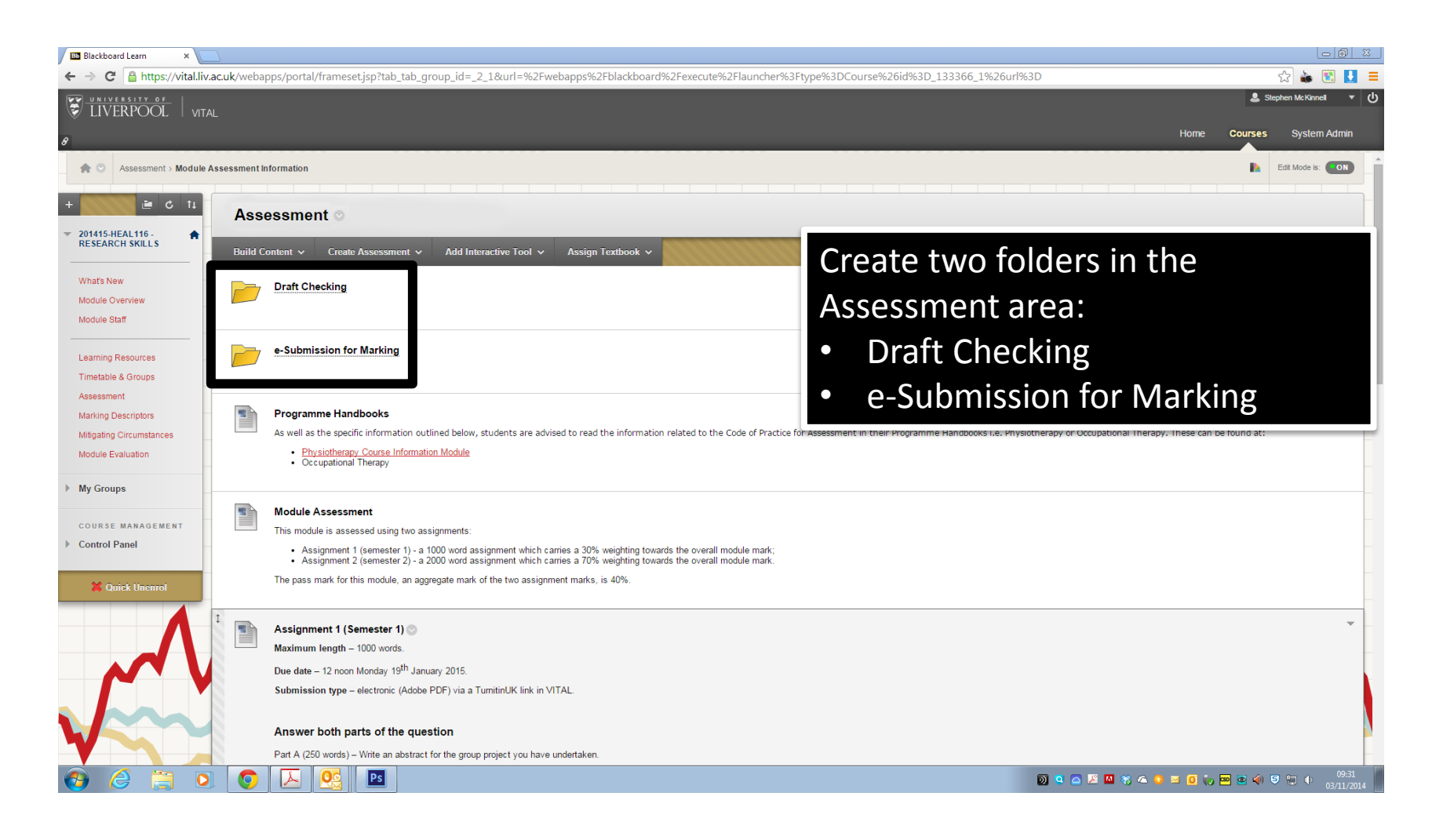

### Create the TurnitinUK Links

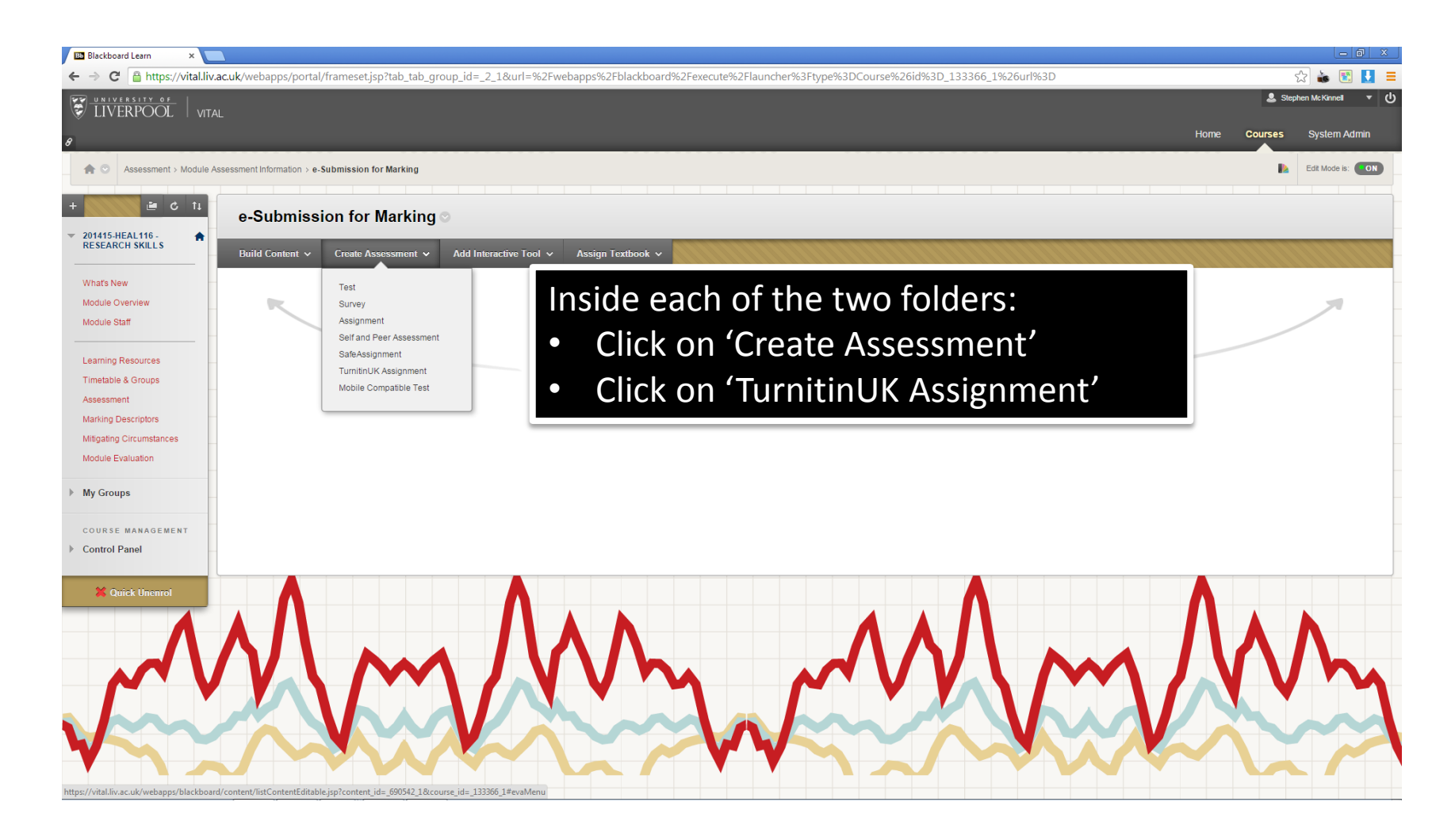

### **Configure the Standard Settings**

| Assignment title 🕜                                                                    | Start date ?                                                                                                    |
|---------------------------------------------------------------------------------------|----------------------------------------------------------------------------------------------------|
|                                                                                       | at 9 • : 41 • AM •                                                                                                    |
| Point value 🛛                                                                         |                                                                                                    |
| Optional                                                                              | 10-Nov-2014                                                                                                    |
| <ul> <li>Allow only file types that Turnitin can<br/>check for originality</li> </ul> | Post date 2                                                                                                    |
| ○ Allow any file type <b>?</b>                                                        | 11-Nov-2014 ∰<br>at 12 ▼ : 00 ▼ AM ▼                                                                                                    |
|                                                                                       | NOTE: For assignments with Anonymous Marking<br>enabled, the post date determines<br>when grades are posted to the Blackboard Grade<br>Centre and when the author names are<br>made available.<br>Otherwise, in Blackboard, the post date relates to the<br>availability of GradeMark papers<br>only and has no bearing on when grades are posted to<br>the Blackboard Grade Centre. |

# The Standard Settings

### Assignment Title

- 'Draft Submission'
- 'e-Submission for Marking' or 'e-submission for Marking Marker X' or 'Assignment X e-Submission for Marking'

### Point Value

- So students can interpret their assignment mark as a percentage mark add '100' to this box.
- Only needed for the 'e-submission for marking link'.

#### Start Date

- The date and time from which students can start submitting their assignment.
- Will auto-fill when you create the TurnitinUK link.

### The Standard Settings

#### Due Date

- Set the same date and time for both links.
- Working days only, 9 am to 5 pm.

#### Post Date

- Date and time students can theoretically view feedback and marks.
- Date and time student names can be seen in the TurnitinUK inbox.
- No need to set for the 'Draft Checking' link.

### **Optional Settings**

| -          | Close options                                                                          |
|------------|----------------------------------------------------------------------------------------|
| Ent        | tor enocial instructions                                                               |
|            |                                                                                        |
|            |                                                                                        |
|            |                                                                                        |
|            |                                                                                        |
|            |                                                                                        |
|            | ow submissions after the due date? 😯                                                   |
| ۰          | Yes                                                                                    |
| $\bigcirc$ | No                                                                                     |
|            |                                                                                        |
| Ori        | iginality Report                                                                       |
| Ge         | nerate Originality Reports for submissions? 🕜                                          |
| ۰          | Yes                                                                                    |
| $\bigcirc$ | No                                                                                     |
|            |                                                                                        |
| Ge         | nerate Originality Reports for student submissions 😗                                   |
| im         | mediately first report is final                                                        |
| Ev         | clude hibliographic materials from Similarity Index for all papers in this assignment? |
|            |                                                                                        |
| ۲          | No                                                                                     |
|            |                                                                                        |
| Exc        | clude quoted materials from Similarity Index for all papers in this assignment? 😯      |
| 0          | Yes                                                                                    |
|            | No                                                                                     |

| Exclude small matches? 😗                     |
|----------------------------------------------|
| O Yes                                        |
| No                                           |
|                                              |
| Allow students to see Originality Reports? 7 |
| Yes                                          |
| O No                                         |
|                                              |
| Reveal grades to students only on post date? |
| ○ Yes                                        |
| No                                           |
|                                              |
| Enable anonymous marking? 🕐                  |
| Yes                                          |

O No

Submit papers to: ? no repository ۲

Search options: () Student paper repository

Institution paper repository

Current and archived internet

Periodicals, journals, & publications

#### GradeMark

Attach a rubric/form to this assignment 😯 Note: students will be able to view the attached rubric/form and its content prior to submitting.

1st yr assignment feedback 

 Launch Rubric/Form Manager

Find a rubric that's right for your assignment in Turnitin Teaching Tools

Would you like to save these options as your defaults for future assignments?

Submit

### OPTIONAL SETTINGS FOR 'DRAFT CHECKING' SUBMISSIONS

### Enter special instructions

- Normally additional content elsewhere in VITAL should already cover this.
- Remind students that the Draft Submission is not a formal submission, it will not be assessed, it is an opportunity for students to view an Originality Report before formally submitting their assignment.

#### Allow submissions after the due date?

• Due to the setting for 'Generate Originality Reports for Student Submissions' set this to 'No'.

#### **Generate Originality Reports for Submission**

• Set to 'Yes'

#### **Generate Originality Reports for Student Submissions**

- Set to 'immediately (can overwrite until Due Date)'. This will allow students to see an originality report for each draft submission.
- There is no limit to how many drafts a student can submit.

### Exclude Bibliographic materials from Similarity Index for all papers in this assignment.

- Set to 'No'.
- This is best done on an individual basis when Similarity Scores are high.

# Exclude quoted materials from Similarity Index for all papers in this assignment.

• Set to 'Yes'

#### Exclude small matches?

- Set to 'No'.
- This is best done on an individual basis when Similarity Scores are high.

#### Allow students to see Originality Reports?

- Set to 'Yes'.
- This is the purpose of the 'Draft Checking' submission.

### Reveal grades to students only on post date?

- Set to 'No'.
- Irrelevant as 'Draft Checking' submissions will not be marked.

#### Enable anonymous marking?

- Set to 'Yes'
- It will be reassuring for students to know that even 'Draft Checking' submissions are anonymous.

### Submit papers to

- Select 'no repository' from the pull down menu.
- This will prevent later submissions, including the 'e-Submission for marking', being compared to earlier submissions.

#### Search options

- Make sure all 4 options are selected.
  - ☑ Student paper repository
  - $\blacksquare$  Institution paper repository
  - $\ensuremath{\boxdot}$  Current and archived Internet
  - Periodicals, journals & Publications.

### Attach a rubric/form to this assignment

- Select 'no rubric/form' from the pull-down menu
- The 'Draft Checking' submissions are not being marked so they do not need an associated rubric.

### **Finally**

• Make sure you click 'Submit' at the bottom of the page.

### OPTIONAL SETTINGS FOR 'E-SUBMISSIONS FOR MARKING' SUBMISSIONS

#### Enter special instructions

- Normally additional content elsewhere in VITAL should already cover this.
- Remind students that the e-Submission for Marking is a formal submission and it will be assessed. Advise students to read the Programme Handbook which outlines their responsibility.

#### Allow submissions after the due date?

- Set this to 'Yes'.
- The Code of Practice on Assessment allows for assignments to be submitted up to 5 working days late with penalty.

#### **Generate Originality Reports for Submission**

• Set to 'Yes'

#### **Generate Originality Reports for Student Submissions**

- Set to 'immediately first report is final'.
- This will allow one submission per student.

# Exclude Bibliographic materials from Similarity Index for all papers in this assignment.

- Set to 'No'.
- This is best done on an individual basis when Similarity Scores are high.

# Exclude quoted materials from Similarity Index for all papers in this assignment.

• Set to 'Yes'

#### Exclude small matches?

- Set to 'No'.
- This is best done on an individual basis when Similarity Scores are high.

#### **Allow students to see Originality Reports?**

• Set to 'No'.

#### **Reveal grades to students only on post date?**

• Set to 'Yes'.

#### Enable anonymous marking?

• Set to 'Yes'

#### Submit papers to

• Select 'Standard paper repository' from the pull down menu.

#### Search options

- Make sure all 4 options are selected.
  - ☑ Student paper repository
  - ☑ Institution paper repository
  - $\blacksquare$  Current and archived Internet
  - Periodicals, journals & Publications.

### Attach a rubric/form to this assignment

- Select the appropriate rubric from the pull-down menu
- Rubrics are associated with your (staff) user account. Once you have added a rubric it will be available for you to use in all VITAL modules.
- Rubrics can be managed (added, deleted, edited) using the 'Launch Rubric/Form Manager'.
- Rubrics are available for download from the 'Health Sciences Staff' module in VITAL (see the content area 'TEL Resources').

### <u>Finally</u>

• Make sure you click 'Submit' at the bottom of the page.

### STUDENTS' ACCESS TO FEEDBACK AND MARKS

# School / Directorate Policies

• Guidance on when students are allowed to access marked assignments will be provided in the relevant School / Directorate documentation.

### Technical Control of Access to Marked Work

### The TurnitinUK Submission/View Link

- Students can access their marked assignments (feedback and marks) by clicking on the TurnitinUK link originality used to submit their assignment.
- This link only allows marked assignments to be viewed after the Post Date (if the option has been set in the configuration of the TurnitinUK link).
- By creating the TurnitinUK link in a folder, it is possible to make the folder unavailable to students thereby preventing them from being able to access the TurnitinUK Submission/View link.
- Depending on when students are allowed to view their marked assignments, it is possible to use adaptive release rules (or manually) to hide the folder after any agreed extensions or after 5 working days. This will prevent students from being able to view marks/feedback even after the Post Date has been reached.

### Technical Control of Access to Marked Work

#### The VITAL Grade Centre and My Grades

- The VITAL home page has a 'My Grades' item in the 'Tools' panel.
- Once a TurnitinUK Post Date has been reached, the TurnitinUK system publishes the assignment marks to the module's Grade Centre and the Grade Centre can publish the marks to the 'My Grades' item in the Tools panel.
- To prevent the publishing of marks to 'My Grades', the appropriate column in the module's Grade Centre needs to be hidden. See the following instructions to hide Grade Centre columns.

# Hiding a Grade Centre Column

- In the VITAL course, navigate to: Control Panel > Grade Centre > Full Grade Centre.
- The Grade Centre looks similar to an Excel spreadsheet.
- Scroll horizontally until you can see a column with a heading that matches the name of the TurnitinUK submission e.g. 'e-Submission for Marking'. *Tip: if you position the cursor over a column heading it will display the full column name.*
- Click (left mouse button) on the pull-down menu 'down arrow' to the right of the column title.
- Click on 'Show/Hide to Users'.

Tip: Columns which are hidden have a dark circle icon, with a red line running through the circle, to the left-hand side of the Column title.

• As long as the column is hidden, marks will not appear in the My Grades area of the Home screen in VITAL.